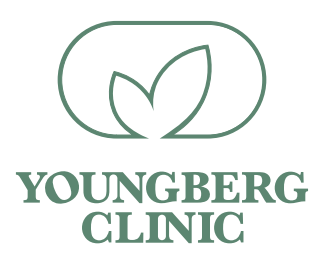

## Downloading your MTHFR Report

Log onto www.mthfrsupport.com

- Select, 'My Account'
- Choose 'Register'

| ← → C (a) mthfrsupport.com/my-account/                                              | ů 🖈                                                 |
|-------------------------------------------------------------------------------------|-----------------------------------------------------|
| Contact Us Today!   contact@mthfrsupport.com                                        | f 🎔 🗅 🖂                                             |
|                                                                                     | Raising Awareness, One Doctor At A Time Search Q    |
| About Us COVID-19 Sterling's App Supplements Shop                                   | Find A Practitioner Resources Contact Us My Account |
| My Account                                                                          | Home / My Account                                   |
| Login Username or email address * Password * Remember me LOG IN Lost your password? | Register Email address * Password * REGISTER        |

- Enter an email address and password. Click 'Register'.
- Enter billing information and then click continue.
- Once the registration form is complete go back to the home page.
- On the homepage select 'Sterling's App' then choose 'Order Reports' from the drop down menu.

| Supplements |
|-------------|
|             |
|             |
|             |
|             |

• Upload your genome file by selecting 'Upload My Genome File'.

| Order Your Report                                                                                                    |                                     |                  |                            |            |  |
|----------------------------------------------------------------------------------------------------|-------------------------------------|------------------|----------------------------|------------|--|
| A Please Remember                                                                                                    | You're only a                       | few steps away f | com your report!           |            |  |
| <ul> <li>It can take a few minutes to upload and provide adding and provide adding and provide adding and provide adding and provide adding and provide adding and provide adding and provide adding and provide adding adding a<br/>adding adding adding adding adding adding adding adding adding adding adding adding adding adding adding adding adding adding adding adding adding adding adding adding adding adding adding adding adding adding adding adding adding addi</li></ul> | process a 1. Upload or              | ie or more genom | e files below              |            |  |
| <ul> <li>If you encounter technical issues you car<br/>our technical support at</li> </ul>                                                                                                    | a contact 2. Click to se            | elect the genome | ile to order a report from |            |  |
| contact@mthfsupport.com<br>• By using this report, you agree to the Terms &<br>Disclosures of this website<br>                                                                                                    |                                     |                  |                            |            |  |
| Disclosures of this website                                                                                                    | next page                           |                  |                            |            |  |
| Disclosures of this website                                                                                                    | 4. Checkout                         |                  |                            |            |  |
| <ul> <li>How do I get my raw genos</li> </ul>                                                                                                    | 4. Checkout<br>me file?             |                  |                            |            |  |
| How do I get my raw genot     Upload My G                                                                                                    | next page<br>4.Checkout<br>me file? |                  | Jpload A Genome To         | o Continue |  |

- Select your file.
- Click 'Generate Report from Selected File'.

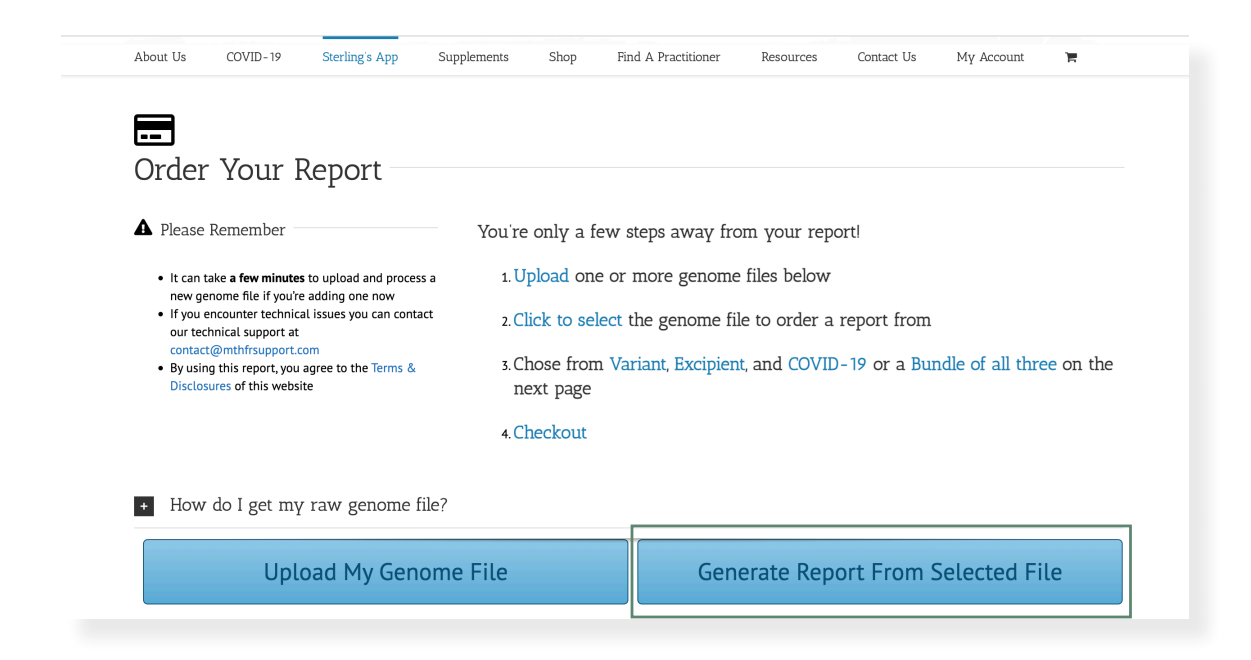

• Choose 'Variant Report'.

| Report Bundle                                             | Variant Report       | Methylation Report                     | COVID-19 Report                                       | Excipient Report    |
|-----------------------------------------------------------|----------------------|----------------------------------------|-------------------------------------------------------|---------------------|
| \$ <b>59</b> %                                            | \$ <b>39</b> %       | \$ <b>19</b> <sup>95</sup>             | \$ <b>19</b> <sup>95</sup>                            | \$ <b>19</b> %      |
| Includes Variant, Methylation,<br>Excipiant, and COVID-19 | Up to<br>1300+ SNPs* | Specialized Report                     | Created in partnership with<br>Nutrigenomics Wellness | Up to<br>500+ SNPs* |
| reports                                                   | FREE Updates**       | Based on the topic that started it all | COVID-19 related SNPs                                 | FREE Updates**      |
| discounted price                                          | SNP & Tag Search     | Focused on Methylation SNPs            | COVID-19 companion guide                              | SNP Search          |
| The Same FREE Updates**                                   | Pathway Diagrams     | Simple and Concise                     | Latest updates                                        | No Diagrams         |
| Our full database of SNPs                                 | Sample Report***     | Sample Report***                       | Sample Report***                                      | Sample Report***    |
| Sample Reports***                                         | SELECT               | SELECT                                 | SELECT                                                | SELECT              |

• Click, 'Proceed to Checkout'.

| tt Us COVID-19 Sterling's App Supplements Shop                                         | Find A Practitioner | Resources Conta | ct Us My Account | T       |
|----------------------------------------------------------------------------------------|---------------------|-----------------|------------------|---------|
| You Have 1 Item In Your Cart                                                           |                     |                 |                  |         |
| Product                                                                                | Price               | Quantity        | Total            |         |
| MTHFR Variant Report<br>Genome:<br>genome_Madison_Youngberg_v5_Full_20200112124343.txt | \$39.95             | 1               | \$39.95          | ×       |
| lave A Promotional Code?                                                               | Cart tota           | ls              |                  |         |
| Coupon code APPLY COUPON                                                               | Subtotal            |                 |                  | \$39.95 |
|                                                                                        | Total               |                 |                  | \$39.95 |
|                                                                                        |                     |                 | UPDATE           | CART    |

- Continue to checkout.
- Check the box that says "I've read and accepted the terms & conditions".

• Click 'Proceed to PayPal' (If you don't have a PayPal Account you may still pay with your credit card).

• Choose payment method.

| Your payment summary |             | Choose a way to pay                                                                                   |  |  |  |  |  |
|----------------------|-------------|----------------------------------------------------------------------------------------------------|--|--|--|--|--|
| Description          | Amount      | Les in to your PauPal account                                                                         |  |  |  |  |  |
| MTHFR Support LLC    | \$39.95 USD |                                                                                                    |  |  |  |  |  |
| Total:               | \$39.95 USD | Pay with a credit or debit card     Secured checkout by PayPai     Or simply create a PayPai account. |  |  |  |  |  |
|                      |             | Country United States ~                                                                               |  |  |  |  |  |
|                      |             | Your language English ~                                                                               |  |  |  |  |  |
|                      |             | Card number                                                                                           |  |  |  |  |  |
|                      |             | Payment types VISA Manager E                                                                          |  |  |  |  |  |
|                      |             | Expiration date mm yy                                                                                 |  |  |  |  |  |
|                      |             | CSC What is this?                                                                                     |  |  |  |  |  |
|                      |             | First name                                                                                            |  |  |  |  |  |
|                      |             | Last name                                                                                             |  |  |  |  |  |

- Once order is complete, download your MTHFR file.
- Go to home page on, www.mthfrsupport.com

• Select 'Sterling's App and click 'View Reports' from the drop down menu.

| Sterling's App                     | Suppler | nents |
|------------------------------------|---------|-------|
| View Reports                       |         |       |
| Order Reports                      |         |       |
| Video Tutorial &<br>Sample Reports |         |       |
|                                    |         |       |

- Select report.
- Choose the 'eye' icon under "Actions".

| Report Name                       | Based on 🔶 Date | 🔹 Actions 🛛 🔶 |
|-----------------------------------|-----------------|---------------|
| MTHFRSupport Variant Report v2.12 | 7/12/2020       | <u>ا</u>      |
| Showing 1 to 1 of 1 entries       | Previous        | 1 Next        |

## • Download File.

| About Us             | COVID-19                                           | Sterling's App        | Supplement                  | s Shop                                     | Find A Prac                    | ctitioner                                | Resources | Contact Us            | Мү А           | ccount          | )Ħ              |
|----------------------|----------------------------------------------------|-----------------------|-----------------------------|--------------------------------------------|--------------------------------|------------------------------------------|-----------|-----------------------|----------------|-----------------|-----------------|
| + Where do           | I go from here?                                    |                       |                             |                                            |                                |                                          |           |                       |                |                 |                 |
| MTHFRS               | upport Vari                                        | iant Repor            | t v2.12                     |                                            |                                |                                          | Click     | nere to download you  | ur report      | as a PDI        | PDF             |
| Tag Search:          |                                                    |                       |                             |                                            | SNP Search                     | ו:                                       |           |                       |                |                 |                 |
|                      | Liver Detox - P                                    | hase I & II           |                             |                                            |                                |                                          | More      | SNP Name 🛛 🔶          | Risk<br>Allele | Your<br>Alleles | Your<br>Results |
|                      |                                                    | nacoran               |                             |                                            |                                |                                          |           | Liver Detox           | - Phase I      |                 |                 |
|                      |                                                    |                       |                             | DETOX                                      |                                |                                          | +         | CYP1A1*4 C2453A       | т              | GG              | -/-             |
|                      |                                                    |                       | PHASE I & II LIVER I        | DETOX                                      |                                |                                          | ÷         | CYP1A2 1545T>C        | с              | ст              | +/-             |
| Fat Soluble          | (Cytochr                                           | PHASE I<br>rome P450) | $\sim$                      | PHASE II<br>(Conjugation Path              | ways)                          |                                          | Đ         | CYP1A2*1F<br>34356G>A | A              | AG              | +/-             |
| Metabolite<br>(e.g., | ÷ →                                                | → _                   |                             | → <b>→</b>                                 | →                              | $\rightarrow$                            | ÷         | CYP1A2*1F C164A       | А              | AC              | +/-             |
| hormones,<br>toxins) | CYP19A1<br>CYP1A1<br>CYP1A2<br>CYP1B1 (reproductiv | ve tissue, eve)       | Intermediary<br>Metabolites | Acetylation - NAT1<br>Glucaronidation - UG | , NAT2, etc.<br>GT1A1, UGT2A1, | Water Soluble<br>Excretory<br>Derivative | Ŧ         | CYP1A2*1K<br>-739T>G  | G              | тт              | -/-             |
|                      | CYP21A1<br>CYP2481                                 |                       |                             | etc.                                       | tion - GGT1                    | 11                                       | Ŧ         | CYP1A2*3 D348N        | A              | GG              | -/-             |
|                      | CYP26A1<br>CYP27B1<br>CYP2A13                      |                       |                             | GPX3, GSR, GSTM                            | GSTP, etc.                     | Serum to                                 | Đ         | CYP1A2*6 R431W        | Т              | СС              | -/-             |
|                      | CYP2A6<br>CYP2B6                                   |                       | ) \                         | Peptide Conjugation<br>Taurine             | - Glycine,                     | Kidneys to<br>Urine                      | Ŧ         | CYP1B1 L432V          | G              | сс              | -/-             |
|                      | CYP2C19<br>CYP2C9                                  |                       | ¥                           | Methylation -MTHFF                         | R, MTR, MTRR,                  | OR<br>Bile to                            | Ē         | CVP1R1 T7414          | r              | ۵۵              | -/-             |

- Save file onto your computer.
- Send to one of these three options.
  - Email to info@dryoungberg.com
  - Fax to 951•271•4455

• Or by this secure link <u>Click here for a HIPAA compliant</u> <u>secure link where you can easily drag and drop all appropriate files</u> <u>and forms from your computer onto the secure email and send them</u> <u>to us.</u>